- Aktuell seit 6.3
- < 6.2
- < 6.0

v.6.3, Management-Client, Warteschlange, Statistik

# Monatsstatistik abrufen

Der UCware Server erfasst Kennzahlen zu allen Anrufen, die an den Warteschlangen der Telefonanlage eingehen. Mit dem Management-Client können Sie diese Kennzahlen für ausgewählte Zeiträume und Warteschlangen abrufen.

Dabei haben Sie die folgenden Möglichkeiten:

#### • Stundenstatistiken:

Diese bereiten die Kennzahlen maximal eines Tages tabellarisch auf.

#### • Tagesstatistiken:

Diese bereiten die Kennzahlen mehrerer Tage tabellarisch auf.

#### • Monatsstatistiken:

Diese bereiten die Kennzahlen eines oder mehrerer Monate als Säulendiagramm auf. Anders als bei Stunden- und Tagesstatistiken fließt dabei weder die Wartezeit noch die Dauer der einzelnen Anrufe ein.

Pro Statistik können Sie eine oder mehrere Warteschlangen erfassen. Die zugehörigen Daten lassen sich per CSV exportieren – z. B. für die weitere Verarbeitung mit Microsoft Excel.

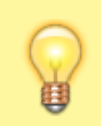

#### **Hinweis:**

Voraussetzung für den Zugriff auf die Funktion ist die Berechtigung monitor\_queues über die gewünschte Warteschlangen-Gruppe.

In diesem Artikel erfahren Sie, wie Sie eine *Monatsstatistik* anlegen. Stunden- und Tagesstatistiken unterscheiden sich in Bezug auf die Aufbereitung der Kennzahlen und werden daher in einem eigenen Artikel beschrieben.

## Funktionsumfang

## **Erfasste Daten**

Für Monatsstatistiken werden die folgenden Daten erfasst und in einem Säulendiagramm dargestellt:

| Daten              | Beschreibung                                                                                                    |  |  |  |  |
|--------------------|----------------------------------------------------------------------------------------------------|--|--|--|--|
| Angenommen         | Diese Anrufe wurden von einem Agenten<br>der WS angenommen. Rufannahmen nach<br>einer Weiterleitung bleiben hier<br>unberücksichtigt. |  |  |  |  |
| Abgesprungen       | Diese Anrufe wurden vom Anrufer während der Wartezeit abgebrochen.                                                                    |  |  |  |  |
| Weitergeleitet     | Diese Anrufe wurden vor Eintritt in die WS<br>weitergeleitet.                                                                         |  |  |  |  |
| Abgelehnt          | Diese Anrufe wurden vor Eintritt in die WS<br>durch ein erweitertes Rufumleitungsprofil<br>aufgelegt.                                 |  |  |  |  |
| Zeitüberschreitung | Diese Anrufe wurden automatisch wegen<br>Überschreitung der maximalen Wartezeit<br>abgebrochen.                                       |  |  |  |  |
| keine Agenten      | Diese Anrufe wurden automatisch mangels freier Agenten abgebrochen.                                                                   |  |  |  |  |
| Voll               | Diese Anrufe wurden automatisch mangels freier Warteplätze abgebrochen.                                                               |  |  |  |  |

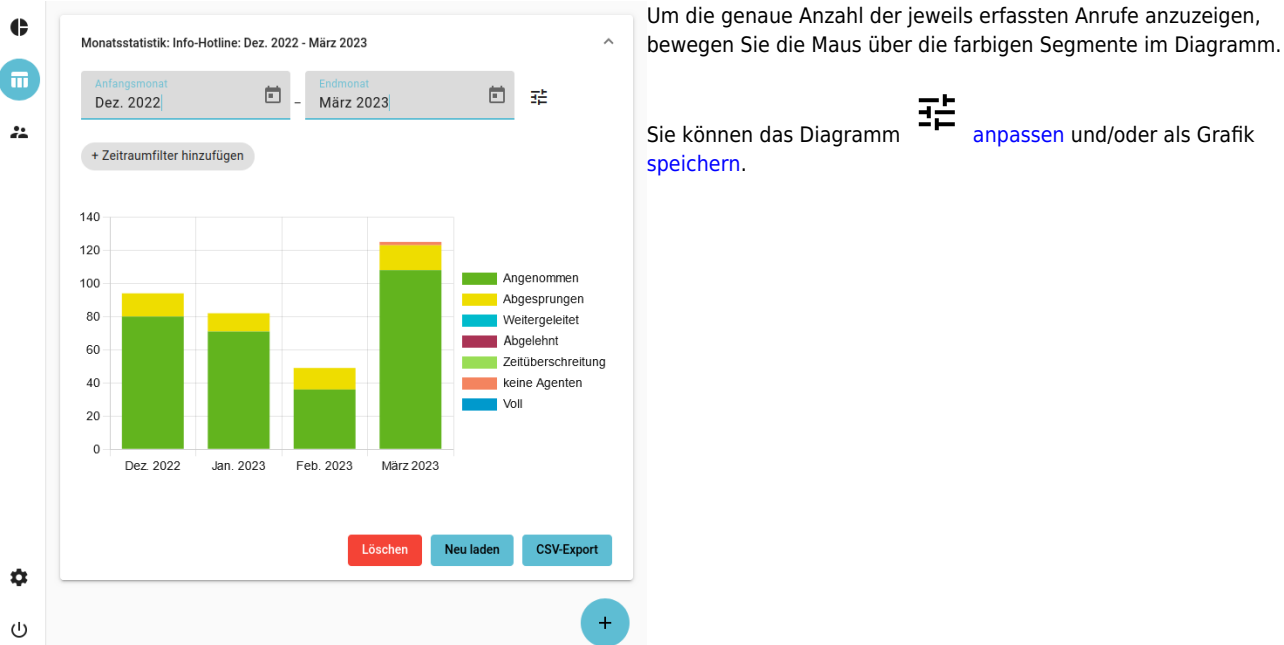

## Erfassungszeitraum und Zeitraumfilter

Beim Anlegen einer Statistik müssen Sie den gewünschten Erfassungszeitraum zuweisen. Dieser lässt sich bei Bedarf zusätzlich auf bestimmte Wochentage und/oder Uhrzeiten eingrenzen. In diesem Fall werden nur solche Anrufe ausgewertet, die innerhalb der angegebenen Zeitabschnitte eingehen.

Pro Statistik können Sie mehrere solcher Zeitraumfilter hinzufügen – beispielsweise für Anrufe außerhalb Ihrer Geschäftszeiten. Die Filter gelten dabei auch für den CSV-Export der erfassten Daten.

# Schritt für Schritt

## Statistik anlegen

Um eine Monatsstatistik anzulegen, gehen Sie wie folgt vor:

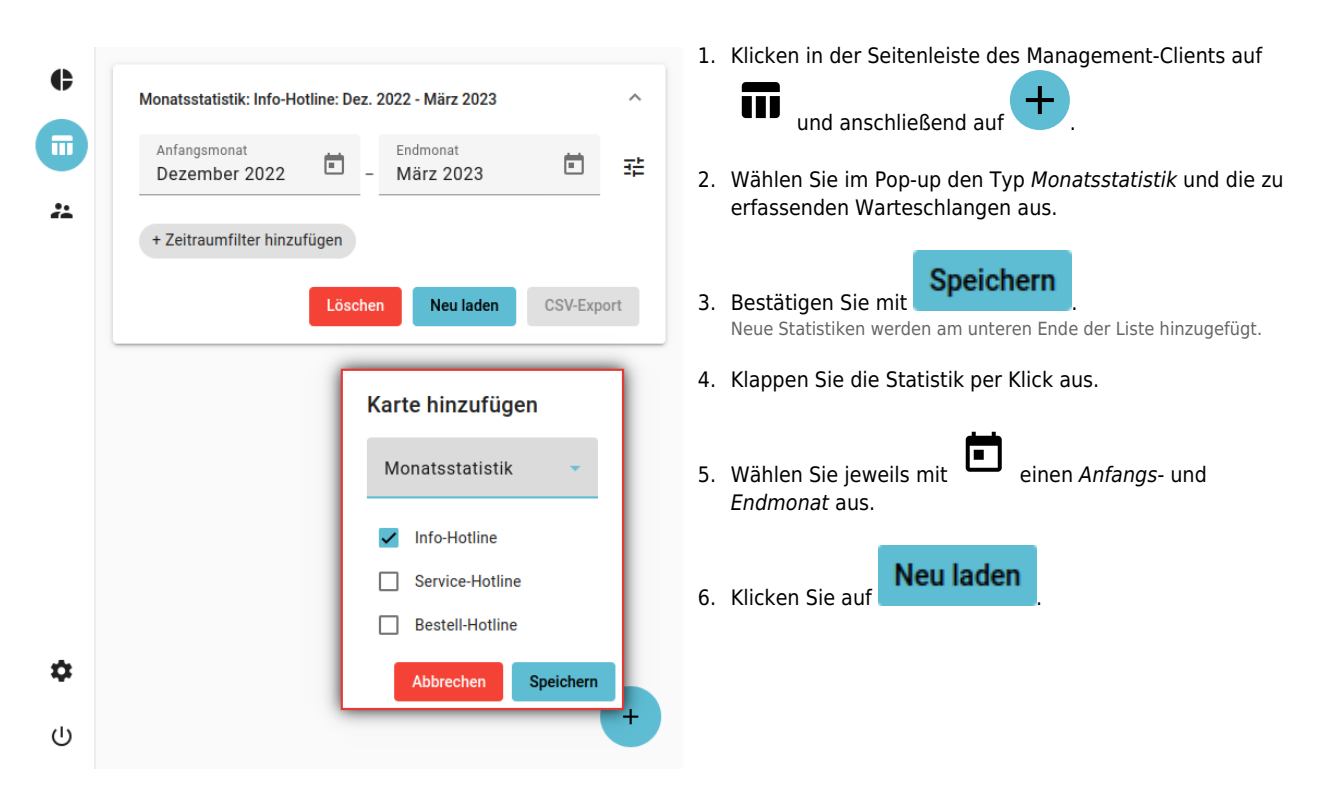

Statistiken bleiben im Management-Client erhalten, bis Sie manuell gelöscht werden.

## Zeitraumfilter hinzufügen

Um den Erfassungszeitraum einer Statistik durch einen oder mehrere Filter einzugrenzen, gehen Sie wie folgt vor:

| Zeitraumfilter            |   |                     |   |   |                  |   |      | 1. | Klappen Sie die gewünschte Statistik per Klick aus.                                                                        |  |
|---------------------------|---|---------------------|---|---|------------------|---|------|----|----------------------------------------------------------------------------------------------------|--|
| Zenradininter             |   | 01                  |   |   | For Jose N       |   |      |    |                                                                                                    |  |
| Mo, Mi, Fr                | • | 08:00               | 0 | - | Endzeit<br>12:00 | 0 | ×    | 2. | Klicken Sie auf Zeitraumfilter hinzufügen oder +.                                                                          |  |
| Westerner                 |   | 0111                |   |   | Forder 1         |   |      |    | Dies öffnet das Pop-up Zeitraumfilter und fügt sofort einen neuen                                                          |  |
| Di, Do                    | • | 08:00               | 0 | - | 12:00            | 0 | ×    |    | Filter hinzu.                                                                                                    |  |
| Westerner                 |   | Otostasit           |   |   | En de sit        |   |      | 3. | Aktivieren Sie den Filter an den gewünschten                                                                               |  |
| Di, Do                    | • | 14:00               | 0 | - | 18:00            | 0 | ×    |    | Wochentagen.                                                                                                    |  |
| Zeitraumfilter hinzufügen |   |                     |   |   |                  |   |      | 4. | Schränken Sie den Geltungsbereich des Filters bei Bedarf weiter ein, indem Sie eine Start- und Endzeit auswählen.          |  |
|                           |   | Abbrechen Speichern |   |   |                  |   | nern | 5. | Um weitere Zeitraumfilter hinzuzufügen, klicken Sie auf die gleichnamige Schaltfläche und wiederholen Sie Schritt 3 und 4. |  |
|                           |   |                     |   |   |                  |   |      | 6. | Übernehmen Sie die Einstellungen mit                                                                                       |  |
|                           |   |                     |   |   |                  |   |      | 7. | Aktualisieren Sie die Statistik bei Bedarf mit                                                                             |  |
|                           |   |                     |   |   |                  |   |      |    | Neu laden                                                                                                    |  |

Vorhandene Zeitraumfilter werden direkt unter dem Erfassungszeitraum der Statistik angezeigt und lassen sich per Klick anpassen.

#### **Diagramm speichern**

Sie können das Diagramm einer Statistik als Grafik im PNG-Format speichern.

Gehen Sie dazu wie folgt vor:

- 1. Klappen Sie die gewünschte Statistik per Klick aus.
- 2. Zeigen Sie die Statistik bei Bedarf mit **Neu laden** an.
- 3. Rechtsklicken Sie auf das Diagramm.
- 4. Klicken Sie im Kontextmenü Ihres Browsers auf (Grafik) speichern unter....
- 5. Speichern Sie die Grafik mithilfe des System-Dialogs.

### **Daten exportieren**

Sie können die erfassten Daten einer Statistik im CSV-Format exportieren. Ausgeblendete Daten bleiben dabei erhalten.

an.

Neu laden

Gehen Sie wie folgt vor:

- 1. Klappen Sie die gewünschte Statistik per Klick aus.
- 2. Zeigen Sie die Statistik bei Bedarf mit

CSV-Export

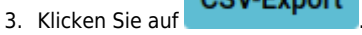

4. Speichern Sie die CSV-Datei mithilfe des System-Dialogs.

From: https://wiki.ucware.com/ - UCware-Dokumentation

Permanent link:

https://wiki.ucware.com/mchandbuch/ws\_statistik/monate?rev=1744702433

Last update: 15.04.2025 07:33